# PowerScribe® 360 | Reporting (version 2.0 and higher) Optional Feature

**NOTE:** Nuance employees are not authorized to adjust or configure the settings on a customer's PACS. The customer, or the customer's PACS representative, must make any necessary changes to the PACS configuration or settings.

## **Feature Overview**

*NOTE:* Version Requirement: Your PACs should be at IV-4-6-1-R16 (4-6-1-P129) or -IV-4-7-1-R5 (4-7-1-P83) or higher.

#### In Master mode:

- Application launch
- Single login/logout
- Launch PACS images using PowerScribe 360 | Reporting work list
- Can be installed on the same PC as the PACS/RIS

In Slave mode:

- Mark exam as dictated/read
- Launch PowerScribe 360 / Reporting report using PACS work list
- Can be installed on the same PC as the PACS/RIS

#### Multiple Sites

If the system has multiple *sites* and the integration type is master, duplicate the master mode integration under each site. If the integration type is slave do not set up duplicate integrations under each site. Set up all slave integrations under the primary site (first site created). When a user logs in, no matter what site they are working under, the system will read the slave integrations created under the primary site and confirm the workstation is set up with the correct directory structures.

### Site PACS Settings: Master

- 1. Go to Setup > Sites > PACS section.
- 2. Click the Edit zero for the PACS you want to configure as Master (or click the Add 🕁 icon to create a new PACS entry).
- 3. From the Type drop-down list, select Intelerad.
- 4. In the Name field, type Intelerad. (The Description field is optional.)
- 5. In the Mode field, select Master.
- 6. In the Master text field, enter the following four parameters (which must be provided by Intelerad or the customer):
  - Intelerad server URL
  - Inteleviewer password
  - Inteleviewer fallback user
  - Authentication token
  - Example: https://integration.intelerad.com;nuance;nuancefallback;0d855d6732104911c9a6712d90a2cc3c
- 7. Click the **Save** icon. Your entry should look like the example illustration below.

| PACS: |   |   | Туре      | Name      | Description | Mode                                                                                             |
|-------|---|---|-----------|-----------|-------------|--------------------------------------------------------------------------------------------------|
|       | × | 2 | Intelerad | Intelerad |             | Master: https://integration.intelerad.com;nuance;nuancefallback;0d855d6732104911c9a6712d90a2cc3c |
|       | ¢ |   |           |           |             | Page 1                                                                                           |

# Site PACS Settings: Slave

When using PowerScribe 360 | Reporting in the Slave mode, you do not need to add an entry in the PACS settings section.

# Nuance<sup>®</sup> PowerScribe<sup>®</sup> 360

This page intentionally left blank.

© 2014- 2015 Nuance Communications, Inc. All rights reserved. Nuance<sup>®</sup>, the Nuance logo, and PowerScribe<sup>®</sup> are trademarks or registered trademarks of Nuance Communications, Inc. or its affiliates in the United States and/or other countries. All other trademarks referenced herein are trademarks or registered trademarks of their respective owners.